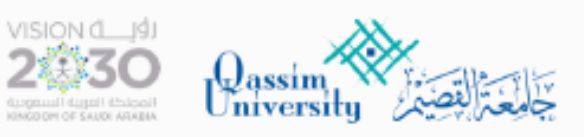

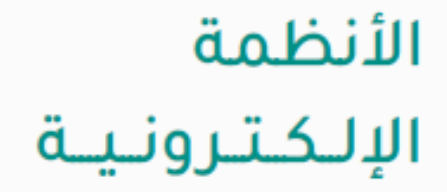

# دليل إستخدام خدمة موعد

الطلاب والمستفيدين

نظام موعد

خدمة إلكترونية تمكن منسوبي الجامعة والزوار من حجز المواعيد إلكترونياً عبر نظام موعد وإدارتها بالإلغاء أو التأكد من حالتها.

## تسجيل الدخول على نظام موعد

- الدخول على موقع الجامعة الرسمي
  - بوابة الدخول الموحد MYQU
- يمكن أيضا استخدام رابط الدخول المباشر https://booking.qu.edu.sa

| كي<br>المكتبة الرقمية السعودية | <b>Bb</b><br>نظام التعلم الإلكتروني | يسلال<br>السجل<br>المهاري<br>ساعد - التقني |                   | يواية الطالب |  |
|--------------------------------|-------------------------------------|--------------------------------------------|-------------------|--------------|--|
| <b>∓≭</b><br>عساب المعدل       | <b>المجلات العلمية</b>              |                                            | البريد الإلكتروني | Lexicomp     |  |
|                                |                                     | الداء الاسائل العلمية بالمكتبة             | مستشارك القانوني  |              |  |

- الدخول من خلال النفاذ الوطني الموحد
  - أو تسجيل مستخدم جديد.

| بل الدخول              | تسجر                          |
|------------------------|-------------------------------|
| ملت الوطني<br>المنافقة | مرکز المعلو<br>mmetion Center |
| ، النفاذ الوطني الموحد | الدخول من خلال                |
| j                      |                               |
|                        | رقم الهوية                    |
|                        | كلمة المرور                   |
| تسيت كلمة المرور       | ) تذكرني                      |
| ييل الدخول             | تسد                           |
| مستخدم جديد            | تسجيل                         |

خدمات نظام موعد :

- ۱. حجز موعد جدید.
  - ٢. إدارة المواعيد.

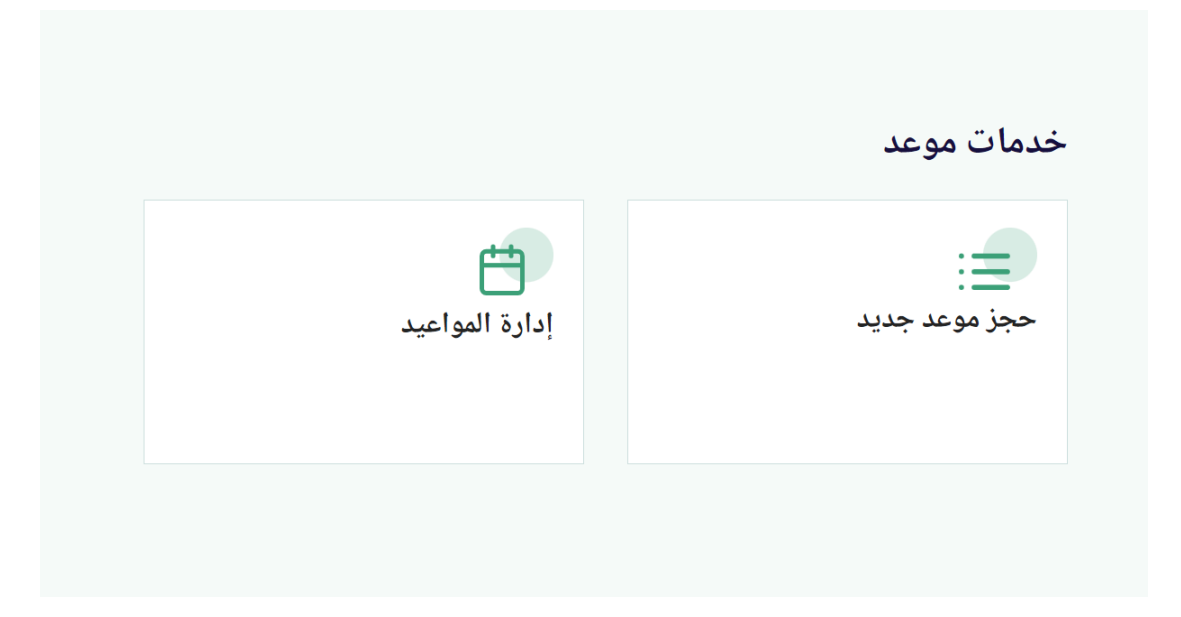

#### 1- حجز موعد جديد :

- اختر الجهة ثم موعد مع.
  - التاريخ والوقت.
- الموعد (حضوري عن بعد).
  - 🖈 سبب الموعد (عدة خيارات) .

| * اختر الجهة    |          | * موعد مع           |   |
|-----------------|----------|---------------------|---|
| اختر من القائمة |          | اختر من القائمة     | ~ |
| * حدد التاريخ   |          |                     |   |
| حدد التاريخ     |          |                     |   |
| * حدد الوقت     |          |                     |   |
|                 |          | * سبب الموعد:       |   |
| نوع الموعد :    | ن عن بعد | سبب الزيارة         | ^ |
|                 | حصوري    | استفسارات واقتراحات |   |
|                 |          | أخرى                |   |
| * سبب الموعد:   |          | خدمات أكاديمية      |   |
| سبب الزيارة     |          | خدمات ادارية        |   |
|                 |          |                     |   |
| ( tr            |          |                     |   |

### تم حجز الموعد بنجاح

- سيصل للمستفيد رسالة نصية SMS
  - يوضح فيها تفاصيل الموعد.
- عند تحديد موعد أتصال هاتفي .. سيتم التواصل معك هاتفياً.
- عند تحديد موعد عن بعد .. يتم اللقاء عبر برنامج TEAMS.
  - يرسل رابط الاجتماع للبريد الإلكتروني للمستفيد.

#### < Quni

عزيزي تم تأكيد حجزكم رقم <u>71483</u> لدى فرع الجامعة الجنوبي في تاريخ الرجاء منكم الحضور قبل الموعد بـ 5 دقائق على الأقل.

### 2- إدارة المواعيد :

- صفحة ادارة المواعيد يتم الاطلاع فيها على تفاصيل الموعد.
- يمكن للمستفيد متابعة حالة الموعد بعد انتهاءه والتي ستظهر بأحد الخيارات:
  ١. تم معالجة الطلب.
  - ٢. تحت الإجراء.
- اذا لم يصل المستفيد للحل المناسب يمكنه أضافة تعليق بذلك وسيتم التواصل معه مجدداً.

|  | شكرا لإستخدامكم خدمة موعد، تم تاكيد الحجز.<br>ملاحظة: هذا الحجز مؤكد. الرجاء منكم الحضور قبل الموعد بـ <b>5</b> دقائق على الأقل |  |  |
|--|----------------------------------------------------------------------------------------------------|--|--|
|  |                                                                                                    |  |  |
|  | الحالة :                                                                                                    |  |  |
|  | مجدول                                                                                                    |  |  |
|  | سانات الحجز                                                                                                    |  |  |
|  | ،<br>مقدم الخدمة : كلية الحاسب                                                                                                  |  |  |
|  | مشغل الخدمة : لا يوجد                                                                                                    |  |  |
|  | الخدمة : قسم هندسة الحاسب                                                                                                    |  |  |
|  | تاريخ الحجز : 21-09-202                                                                                                    |  |  |
|  | وقت الحجز : 10:00 ص                                                                                                    |  |  |
|  | رقم الحجز : 1026                                                                                                    |  |  |
|  | نوع الخدمة : عن بعد                                                                                                    |  |  |
|  | الرابط الإلكتروني للاجتماع : إضغط هنا                                                                                           |  |  |

إضافة تعليق

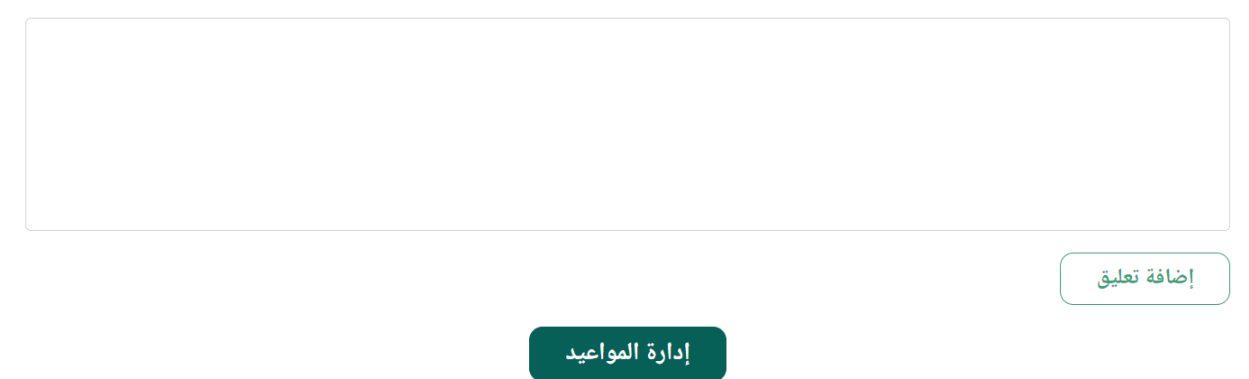

- يمكن للمستفيد تأجيل الموعد من ادارة المواعيد.
  - مع ذكر سبب التأجيل.

| التعليقات (0) تأجيل الحجز |             |
|---------------------------|-------------|
|                           | سبب التأجيل |
|                           |             |
|                           |             |
|                           |             |
|                           | تأجيل الحجز |
| إدارة المواعيد            |             |

- باركود بيانات الحجز يمكن ان يستخدمه المستفيد للتعريف بنفسة.

| حجز موعد جدید |        |       |          |              |                                      |               |
|---------------|--------|-------|----------|--------------|--------------------------------------|---------------|
|               | الحالة | الوقت | التاريخ  | اليوم        | الخدمة                               | رقم الحجز     |
|               | ×      |       |          | باركود الحجز | <b>قسم هندسة الحاسب</b><br>حجز مباشر | 1026          |
| 🗱 عرض         |        |       |          |              | : يوجد                               | سبب الحجز: لا |
|               |        |       | Ωų.      |              | <b>عمید کلیة الحاسب</b><br>حجز مباشر | 1025          |
|               |        | اركود | تحميل ال |              |                                      |               |